## はじめにお読みください

箱を開けてから本機が使えるようになるまでの手順と マニュアルの読み方を説明しています。 必ず本紙の説明にそって作業してください。

808-877409-003-A 78132851

NEC

## 🕂 安全に関するご注意

- ご使用の際は、添付のか んたんスタートガイド」 をよくお読みの上、注意 事項を守って正しくお使 いください。
- 水、湿気、ほこり、油煙 等の多い場所には設置し ないでください。火災、 故障、感電などの原因と なります。

本製品は、ディスプレイは別売です。 別売のディスプレイについては、ディスプレイのマニュアルをご覧ください。

## 添付品を確認します 本機を適切な場所に設置します 添付品箱を開け、別紙「箱の中身を確認してください」

を見ながら、梱包品が揃っていることを確認してください。

接続の前に、「かんたんスタートガイド」の「本機を設置する」をお読みになり、設置に 適した場所、適さない場所を確認してください。

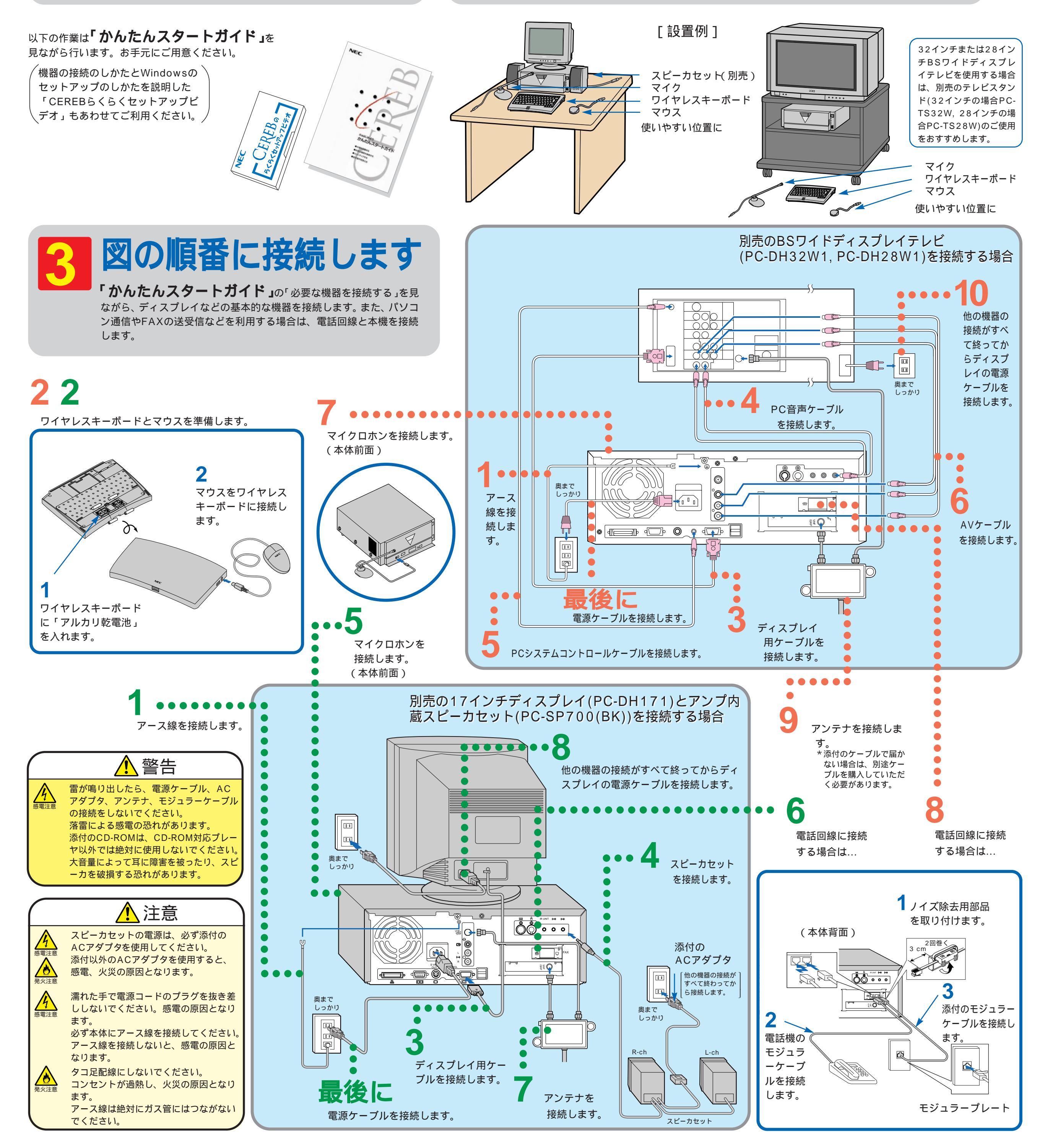

## 電源をONにします

機器の接続が済んだら、「かんたんスタートガイド」の「セットアップする」を見ながら、電源をONにしてみましょう。ここでは、 手順の概略のみ説明しています。詳しい手順や注意事項については、必ず、「かんたんスタートガイド」を読んで確認してください。

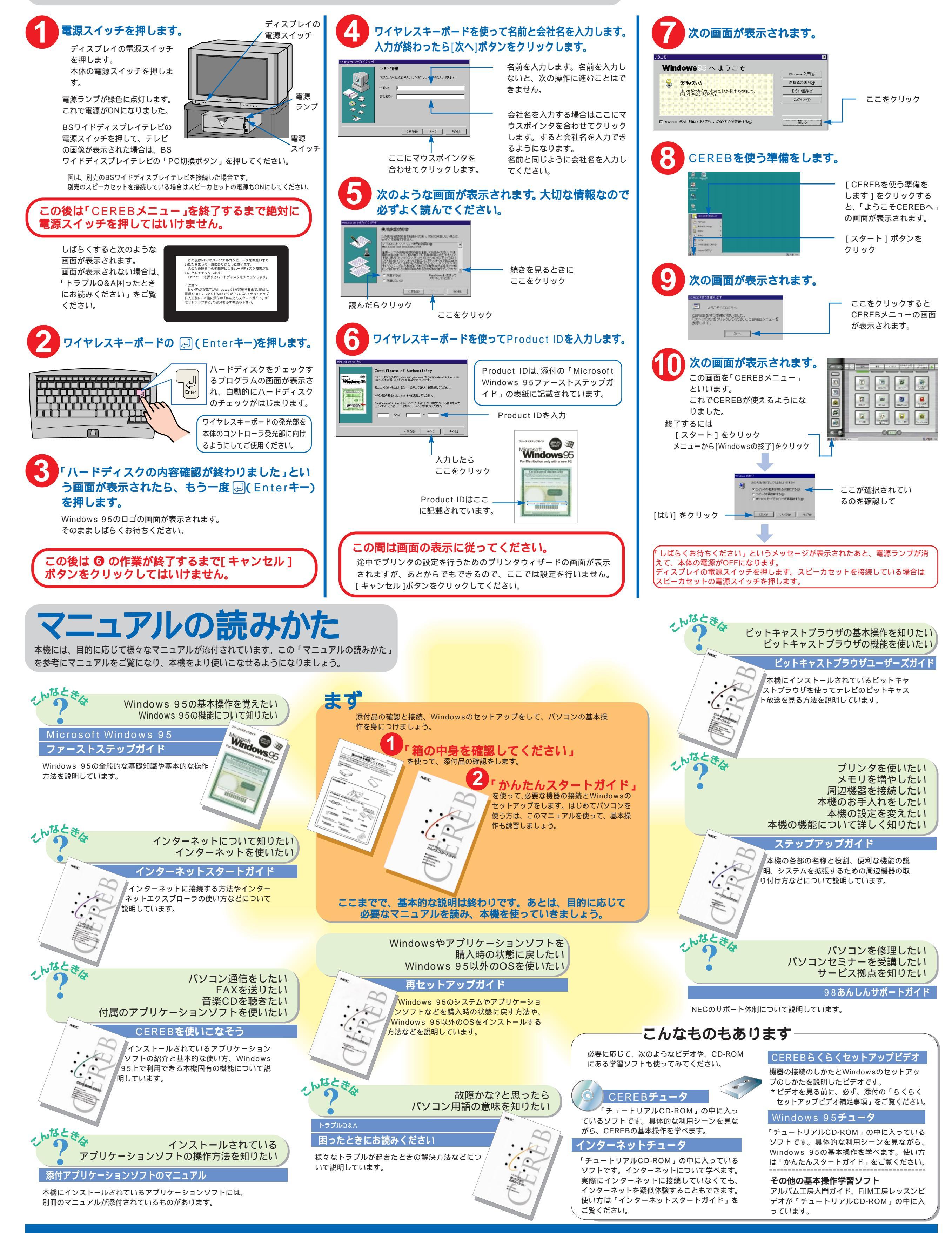

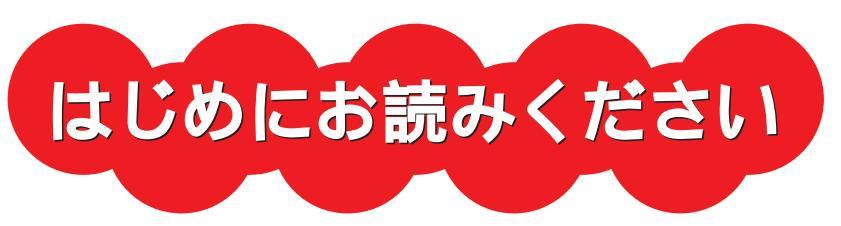